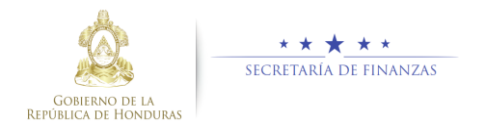

## Guía rápida SIAFI GES Director UPEG

## Acceso al Sistema

Ingrese su usuario y su contraseña en la pantalla de inicio

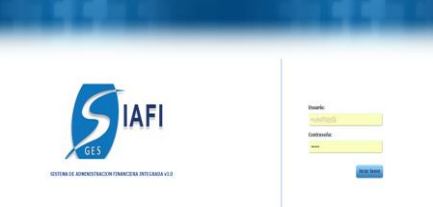

Nota:si no sabe su usuario o contraseña ponerse en contacto con el gestor de usuarios de su institución.

Debe de seleccionar la Gestión y pulsar en Ingresar.

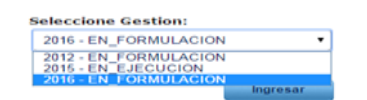

 > Ingreso a la administración del Plan Estratégico y Operativo

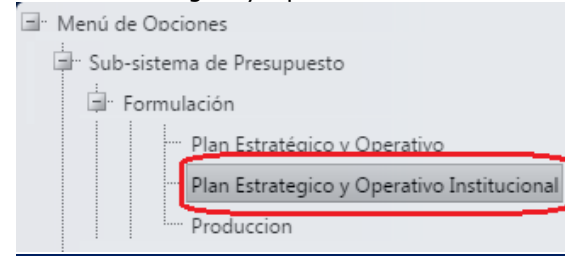

Una vez que el usuario ha ingresado al sistema, aparece la pantalla principal con el menú de opciones el cual deberá expandir ubicándose sobre la opción "Formulación" y "Plan Estratégico y Operativo", pulsando sobre el icono de expansión

## Aprobación de Plan Operativo

Debe de seleccionar restricción de seguridad según Institución Asignada por el sistema de seguridad para proceder a la Administracion del Plan Estratégico y Operativo Institucional.

|                      | sistema d     | <u>Menú de Opciones - Sub</u><br>e Presupuesto - Formulación - Plan Estratégicos de Gobierno - Objetivo Estrategicos de Gobiern |            |           |      |
|----------------------|---------------|----------------------------------------------------------------------------------------------------|------------|-----------|------|
| Ē.                   |               |                                                                                                    |            |           | Į,   |
| Mostrar 10 🔹 entra   | Jas           | Busc                                                                                                    | ar:        |           |      |
| Sel +                | Institucion 0 | Nombre ©                                                                                                    |            | Estado    | <    |
| 0                    | 280           | Secretaría de Coordinación General del Gobierno                                                                                 | APROBAD    | 0         |      |
| Mostrando 1 a 1 de 1 | entradas      | Prime                                                                                                    | Anterior 1 | Sigulente | Utim |

#### Aprobar los Registros de Plan Operativo

Seleccionar la GA y UE a la que desea Aprobar la Produccion.

|                 | sistema de Presup | Menú de Opciones -<br>puesto - Formulación - Plan Estrategico | <u>Sub</u><br>y Operat | ivo Institucional - I | Produccion |     |
|-----------------|-------------------|---------------------------------------------------------------|------------------------|-----------------------|------------|-----|
| D               |                   |                                                               |                        |                       |            | 111 |
| Mostrar 10 ·    | entradas          |                                                               |                        |                       | Buscar:    |     |
| Sel *           | Institucion 0     | Gerencia Administrativa                                       |                        | 0                     | Nombre     | 0   |
| Θ               | 45                |                                                               | 1                      | GERENCIA_CENTRA       | AL.        |     |
| Mostrando 1 a 1 | l de 1 entradas   |                                                               |                        |                       |            |     |
|                 |                   |                                                               |                        |                       |            |     |
|                 |                   |                                                               |                        |                       |            |     |
|                 |                   | Menú de Opciones - :                                          | <u>Sub</u>             |                       |            |     |

| D.            |                 |    |                  |   |                         |         |        | 5    |
|---------------|-----------------|----|------------------|---|-------------------------|---------|--------|------|
| Mostrar 10    | entradas        |    |                  |   |                         | Buscar: | PRODUC | CION |
| Sel +         | Institucion     | 0  | Unidad Ejecutora | 0 |                         | Nombre  |        | 0    |
| ۲             |                 | 45 |                  | 1 | MIGRACION Y EXTRANJERIA |         |        |      |
| Mostrando 1 a | 1 de 1 entradas |    |                  |   |                         |         |        |      |

Verificar la que la produccion de la Unidad ejecutora sea de acuerdo a lo planificado si esta de acuerdo dar clic en

el botón epara aprobar los registros después de revisar minuciosamente y verificar que todo está correcto para aprobar los registros el sistema desplegara pantalla para notificación a los interesados describiendo que se

aprobó exitosamente y Dar clic en el director de UPEG debera de verificar que todas las UE de su institucion estan

# en estado AUTORIZADO para poder aprobar el PEI-POA global.

| Institucion: 00045 - INSTITUTO NACIONAL DE MIGRACIÓN |                                                                   |              |             |                      |                               |                         |             |            |          |         |            |                  |
|------------------------------------------------------|-------------------------------------------------------------------|--------------|-------------|----------------------|-------------------------------|-------------------------|-------------|------------|----------|---------|------------|------------------|
| Gerencia                                             | Admini                                                            | istrativa: 0 | 01 - GERENO | A_CENTRAL            |                               |                         |             |            |          |         |            |                  |
| Unidad Ej                                            | jecutor                                                           | a: 0         | 01 - MIGRAC | ION Y EXTRAN         | IJERIA                        |                         |             |            |          |         |            |                  |
| Estado:                                              |                                                                   | E            | N REGISTRO  | )                    |                               |                         |             |            |          |         |            |                  |
|                                                      | Menú de Opciones - Sub                                            |              |             |                      |                               |                         |             |            |          |         |            |                  |
| 1                                                    | Ver únicemente vigentes                                           |              |             |                      |                               |                         |             |            |          |         |            |                  |
| mosuar                                               | 10 1 6                                                            | ini agas     |             |                      |                               |                         |             |            | Busc     | ar.     |            |                  |
| Sel Gr                                               | iestich                                                           | Institución  | Producto    | Descripcioh          | Tipo<br>Producto <sup>©</sup> | Descripcion<br>Producto | Correlativo | Estructura | Primarib | Vigente | Hay Cambio | Estado<br>Cambió |
| Θ                                                    | 2017                                                              | 45           | 1           | producto<br>estrella | FINAL                         | 1-producto<br>estrella  | 299         | 11-0-0-0-0 | 8        | 8       |            |                  |
| •                                                    | 2017                                                              | 45           | 3           | estrella<br>fugaz    | INTERMEDIA                    | 3-estrella<br>fugaz     | 301         | 11-0-0-4-0 | 8        | 8       |            |                  |
| Mostrando                                            | Mostrando 1 a 2 de 2 entradas Primero Anterior 1 Siguiente Utamo. |              |             |                      |                               |                         |             |            |          |         |            |                  |

Nota: para aprobar el flujo global de PEI-POA debe de estar AUTORIZADAS todas las Unidades Ejecutoras que contengan Producción.

#### Aprobación de Plan Estratégico y Operativo Institucional

<u>Aprobar los Registros de Plan Estratégico y</u> <u>Operativo</u>

Dar clic en el botón 🛄 para aprobar los después registros de revisar minuciosamente v verificar que todo está correcto para aprobar los registros el sistema desplegara pantalla para notificación а los interesados describiendo que se aprobó exitosamente y Dar clic en Linviar donde se puede enviar

correo electrónico al usuario Maxima Autoridad Institucional.

|                                                                           | Plan Est                                                                                            | tratégico y Operativo Institu                                | ucional - Directo                             | or UPEG                         |                                                           |                                   |                                           | _                                  | I |                          |                    |                                             |                                                                  |                                          |                              |                                     |
|---------------------------------------------------------------------------|----------------------------------------------------------------------------------------------------|--------------------------------------------------------------|-----------------------------------------------|---------------------------------|-----------------------------------------------------------|-----------------------------------|-------------------------------------------|------------------------------------|---|--------------------------|--------------------|---------------------------------------------|------------------------------------------------------------------|------------------------------------------|------------------------------|-------------------------------------|
|                                                                           |                                                                                                    |                                                              |                                               |                                 |                                                           |                                   |                                           |                                    |   |                          |                    |                                             |                                                                  | Plan Estratégico                         | o y Operativo I              | nstitucional - Di                   |
|                                                                           |                                                                                                    |                                                              |                                               |                                 |                                                           |                                   |                                           |                                    |   |                          |                    |                                             |                                                                  |                                          |                              |                                     |
| Maión                                                                     |                                                                                                    |                                                              |                                               |                                 | Visión                                                    |                                   |                                           |                                    |   |                          |                    |                                             |                                                                  |                                          |                              |                                     |
| "Los Deseños Que Enfrentamos En I<br>A Fortalecer Nuestras Acciones En I  | El Sistema De Salud Nos Obligan, Como Trabaja<br>Las Áreas Donde Nos Desempeñamos Y Sobre T         | donu Mukidoopinarios, "Som<br>odo A Afranzar Las Mismas Empr | nos Aproximadamen<br>srendemos Nuestro (      | Nts 16.788 To<br>Que Hacer E    | nbajadores Los Que Labor<br>n Las Múltiples Funciones     | amos En La Sa<br>Que Nos Demi     | cretaria De Salud, 4<br>anda La Promoció  | Que Dia A Dia<br>n, Protección Y   |   |                          |                    |                                             |                                                                  |                                          |                              |                                     |
| En La Misión Encomendada Al Esta<br>Encomendado La Misión Fundame         | do. Hola Prueba A La Secretaria En El Despacho<br>rital De Formular, Diseñar, Controlar, Dar Seguin | De Salud Se Le Ha Reha<br>viento Y Evaluarías Cond           | sbilitsción De La Sali<br>diciones Favorables | ud De Nuert<br>Para La Salu     | ras Comunidades Y Nuest<br>d Del Pueblo Hondureño,        | a Gente. De Ab<br>Mediante La C   | hi Que Aspirarnos I<br>Ionstrucción Colec | A Garantizar<br>tivo Y La          |   | Moid                     | n<br>huifin One Fr | foresta en este                             | R Salara Da Salad Mar Obliga                                     | . Come Tabaiatera Mai                    | Midlerfallensing             | Managar Anna ing                    |
| Politicas, Normas, Planes Y Program<br>Recursos Del Sistema Nacional De 1 | was Nacionales De Salud (Ejercerla Rectoria Del S<br>Salud; Asi Como Promover, Conducir Y Regular I | ector: Drientar Los Cond<br>La Construcción De Inter         | ducción Apropiada<br>rsectorial, Con Equid    | De Un Sisten<br>fed En El Acc   | na Nacional De Salud Integ<br>ceso, Universalidad En La C | yado, Descenti<br>obertura V Cor  | n Altos Niveles De                        | tivo E<br>Calidad, De              |   | Afer                     | talecer Nuestra    | Acciones En                                 | Les Àreas Donde Nos Desemperi                                    | iamos Y Sobre Todo A Afia                | ianzar Las Mismas            | Emprendemos No<br>Robabilitación Da |
| Entornos Saludables Y El Mejoramia<br>Fortalecimiento De Una Cultura De   | ento De Las Condiciones De Vida De La Població<br>La Vida V Salud, La Generación De Inteligencia E  | n, El Desarrollo Y Opor<br>in Salud, La Atención A Las Princ | rtunidad, Eficacia V<br>cipios Sobre Los Cua  | Efficiencia En<br>ales Se Basan | a La Prestación De Los Serv<br>a Las Acciones De Desarrol | i cios" Los Valo<br>o De La Organ | res Compartidos O<br>Ización. Determini   | Constituyen Los<br>an, En General, |   | Enco                     | mendado La Mi      | sión Fundame                                | intal De Formular, Diseñar, Conto                                | rolar, Dar Seguimiento Y E               | Evaluarian                   | Condiciones Favo                    |
| Necesidades Y Demandas De Salud<br>Sanitario Y La Intervención Sobre R    | , La Garantia De La Seguridad Y Calidad De Bien<br>iesgos Y Daños Colectivos A La Salud."           | ts Y Servicios De Interés Los C<br>Vilidi                    | Comportamientos Ir<br>dos, Para Lograr El C   | ndividuales h<br>umplimienti    | f Grupales Que La Alta Ger<br>o De La Misión Y Visión.    | encia Consider                    | ra Deseables, Perm                        | vitidos O                          |   | <ul> <li>Recu</li> </ul> | sos Del Sistema    | Nacional De                                 | Mai Nacionalei De Salud (tjerce<br>Salud; Asi Como Promover, Con | ducir Y Regular La Constru               | nentar Los<br>nucción De     | Intersectorial, Con                 |
| Objetivo Estrateigico                                                     | Descripcio                                                                                          | in                                                           |                                               |                                 |                                                           |                                   | Vigente                                   |                                    |   | Forts                    | lecimiento De L    | ina Cultura De                              | La Vida Y Salud, La Generación                                   | be Intelligencia En Salud, L             | anono y<br>La Atención A Las | Principios Sobre L                  |
| <b>₩</b> 1                                                                | Objetivos                                                                                           | Estratégicos PRUEBA                                          |                                               |                                 |                                                           |                                   | 8                                         |                                    |   | Sanit                    | orio Y La Interve  | nción Sobre P                               | iesgos Y Daños Colectivos A La                                   | California de bienes y servic<br>Salud." | ICIOS D'E LINDIES            | Validos, Para Log                   |
| Objetivo Operativo                                                        | Descript                                                                                            | tión                                                         |                                               |                                 |                                                           |                                   | Vigente                                   |                                    |   | 0                        | Ibjetiva Extratég  | jica                                        |                                                                  | Descripzión                              |                              |                                     |
| v 1                                                                       | Objetivi                                                                                            | o_Operativo PRUEBA                                           |                                               | _                               |                                                           |                                   |                                           |                                    |   | ■ 1                      |                    |                                             |                                                                  | Objetivos Estratégio                     | icos PRUEBA.                 |                                     |
| Producto Producto                                                         | Descripción                                                                                         | Unidad Medida                                                | Periodicidad                                  | Vigente                         | Programa                                                  |                                   | Subprograma                               | Proyecto                           |   |                          | Objetivo Op        | erativo                                     |                                                                  | Descripción                              |                              |                                     |
| v 4 Final                                                                 | Prueba Producto                                                                                     | 501-Horas/Hombre                                             | 1-Anual                                       | 2                               | 19-Programa 19                                            |                                   | I-Sin                                     | Se                                 |   |                          | 1                  |                                             |                                                                  | Objetivo_Operativ                        | NO PRIJEBA                   |                                     |
| Arrite                                                                    | Description                                                                                         | Articled                                                     |                                               | -                               | Ohen                                                      | Vices                             | Descripcion                               | Description                        |   |                          | Product            | <ul> <li>Tipo</li> <li>Proslucto</li> </ul> | Descripción                                                      |                                          | Unidad Medida                | Period                              |
| No child records to disp                                                  | play.                                                                                               | 1.000                                                        |                                               |                                 | 001                                                       | - ige                             |                                           | _                                  |   |                          | w 4                | Final                                       | Prueba Producto                                                  |                                          | 501-Hores/Horni              | re 1-Anu                            |
|                                                                           |                                                                                                    |                                                              |                                               |                                 |                                                           |                                   |                                           |                                    |   |                          | Accide             |                                             | Description                                                      |                                          | Acti                         | idad .                              |
|                                                                           |                                                                                                    |                                                              |                                               |                                 |                                                           |                                   |                                           |                                    |   |                          |                    |                                             |                                                                  |                                          |                              |                                     |
|                                                                           | Blas E-back                                                                                         | nú de Opciones - Fon                                         | mulación                                      | Inclosed                        |                                                           |                                   |                                           |                                    |   |                          |                    |                                             |                                                                  |                                          |                              |                                     |
|                                                                           | Plan Estrategic                                                                                     | o y operativo instituciona                                   | - Perminsu                                    | section al                      |                                                           |                                   |                                           |                                    |   |                          |                    |                                             |                                                                  | Menú de                                  | Opciones -                   | Formulació                          |
|                                                                           |                                                                                                    |                                                              |                                               |                                 |                                                           |                                   |                                           |                                    |   |                          |                    |                                             | Pla                                                              | n Estrategico y Ope                      | erativo Institu              | cional - Perfil                     |
|                                                                           |                                                                                                    | Describa Motivo de                                           | Solicitud                                     |                                 |                                                           |                                   |                                           |                                    |   |                          |                    |                                             |                                                                  |                                          |                              |                                     |
| ja:                                                                       |                                                                                                    |                                                              |                                               |                                 |                                                           |                                   |                                           |                                    |   |                          |                    |                                             |                                                                  | D                                        | Describa Motivo              | de Solicit                          |
| JRO :                                                                     |                                                                                                    |                                                              |                                               |                                 |                                                           |                                   |                                           |                                    |   | Para                     |                    |                                             |                                                                  |                                          |                              |                                     |
| ► El<br>Pl<br>re                                                          | sistema<br>ROCESO<br>gresar a<br>otón regre                                                         | le mos<br>FUE A<br>la pant<br>sar                            | trara<br>PRO<br>alla                          | áι<br>BA<br>de                  | un me<br>DO",<br>e inici                                  | ens<br>si<br>o p                  | aje<br>de<br>oulse                        | "EL<br>esea<br>e el                |   | Envia                    | >                  | E<br>Pl<br>re                               | l sister<br>ROCES<br>egresar                                     | na le<br>O FU<br>a la                    | mc<br>IE F<br>par            | stra<br>RECH<br>ntall               |
|                                                                           |                                                                                                    |                                                              |                                               |                                 |                                                           |                                   |                                           |                                    |   |                          |                    | b                                           | otón re                                                          | gresa                                    | ır.                          |                                     |
|                                                                           | EL PI                                                                                               | ROCESO FU                                                    | JE APR                                        | юв                              | ADO                                                       |                                   |                                           |                                    |   |                          |                    |                                             |                                                                  |                                          | ~                            |                                     |
|                                                                           |                                                                                                    | 5                                                            |                                               |                                 |                                                           |                                   |                                           |                                    |   |                          |                    |                                             | 1                                                                | EL PROC                                  | ESO F                        | UE RE                               |
|                                                                           |                                                                                                    |                                                              |                                               |                                 |                                                           |                                   |                                           |                                    |   |                          |                    |                                             |                                                                  |                                          | 1                            | 2                                   |
| echazar                                                                   | r los Reais                                                                                         | tros de                                                      | Plan                                          | E                               | straté                                                    | aic                               | οv                                        |                                    |   |                          |                    |                                             |                                                                  |                                          |                              |                                     |

### <u>Operativo</u>

Dar clic en el botón ‼ para rechazar ۶ los registros después de revisar minuciosamente y verificar que existen inconsitencias para rechazar los registros el sistema desplegara pantalla para notificación los interesados а describiendo que se rechazo exitosamente y Dar clic en Liviar donde se puede enviar correo electrónico al usuario Maxima Autoridad Institucional.

ará un mensaje "EL HAZADO", si desea a de inicio pulse el

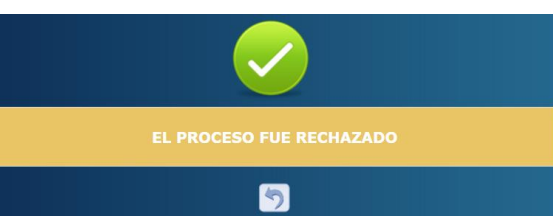